## New CAC or Reset Certificates

- 1. Logon to user profile with CAC
- 2. Open IE
- 3. Select the Gear in the upper right hand corner and select Internet Options.

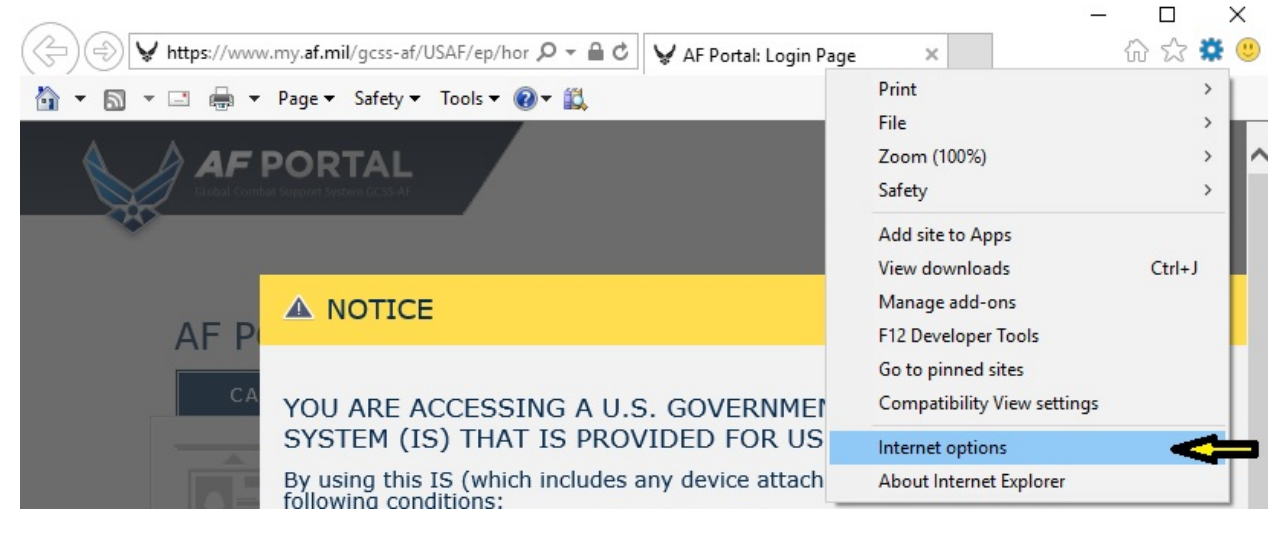

4. Select the **Content Tab** and select the **Certificates** button. In the Certificates window, <u>select all of the certs</u> and select **remove**. Select Yes or OK on the pop-up then select close. Select Clear SSL State button.

| $\sim$                                                                                                    |                               |                       |                                    |                        |                   | - 0           |
|----------------------------------------------------------------------------------------------------|-------------------------------|-----------------------|------------------------------------|------------------------|-------------------|---------------|
| → ★ https://www.my                                                                                                    | /. <b>af.mil</b> /gcss-af/U   | SAF/ep/hor 🔎 🗕 🖒      | 🖌 🖌 AF Portal: Login               | Page ×                 |                   | 6 2 2         |
| 🗊 🕶 🖾 👻 🖃 🕶 Pa                                                                                                    | ige ▼ Safety ▼                | Tools 🔻 🔞 🔻 🚉         |                                    |                        |                   |               |
| ternet Options                                                                                                    |                               | ? ×                   |                                    |                        |                   |               |
| eneral Security Privacy Cont                                                                                                    | ent Connections               | Programs Advanced     |                                    |                        |                   |               |
| Certificates                                                                                                    | Connections                   | Trogramo Havancea     |                                    |                        |                   |               |
| Use certificates for en                                                                                                    | crypted connections           | s and identification. |                                    | _                      | _                 |               |
| Clear SSL state                                                                                                    | Certificates                  | Publishers            |                                    |                        |                   |               |
| AutoComplete                                                                                                    |                               |                       |                                    |                        |                   |               |
| AutoComplete stores previous entries Settings                                                                                                    |                               | 5. GOVERNME           | NT (USG)                           |                        |                   |               |
| for you.                                                                                                    | gests matches                 |                       | ADED FOR 00                        | had to this            |                   | nt to the     |
| eeds and Web Slices                                                                                                    |                               |                       | any device attact                  | ieu to this .          | is), you conse    |               |
| Feeds and Web Slices<br>content from websites                                                                                                    | that can be                   | Settings              | onitors communica                  | tions on this I        | (S for purposes i | ncludina, but |
| read in Internet Explorer and other<br>programs.                                                                                                    |                               | Certificates          |                                    |                        |                   | ×             |
|                                                                                                    |                               |                       |                                    |                        |                   |               |
|                                                                                                    |                               | Intended purpose:     | <all></all>                        |                        |                   | ~             |
|                                                                                                    |                               | Personal Other Peo    | ople Intermediate Certifi          | cation Authorities     | Trusted Root Ceri | ification 1   |
|                                                                                                    |                               | Issued To             | Issued By                          | Expiratio              | Friendly Name     |               |
|                                                                                                    |                               |                       | DOD ID CA-41                       | 6/30/2018              |                   |               |
|                                                                                                    |                               |                       | DOD EMAIL CA-41<br>DOD EMAIL CA-41 | 6/30/2018<br>6/30/2018 | _                 |               |
| Some settings are managed                                                                                                    | by your system ad             | r E                   | DOD ID CA-41                       | 6/30/2018              |                   |               |
|                                                                                                    | OK C                          |                       |                                    |                        |                   |               |
| A The s                                                                                                    | Notwithstandi                 |                       |                                    |                        |                   |               |
| below                                                                                                    | searching or n                | n                     |                                    |                        |                   |               |
| the an<br>Inforr                                                                                                    | personal repre<br>Such commun |                       |                                    |                        |                   |               |
| accor                                                                                                    | details.                      | Import Ex             | oport Remove                       |                        | [                 | Advanced      |
|                                                                                                    |                               | Certificate intended  | purposes                           |                        |                   |               |
|                                                                                                    | I AGRE                        |                       |                                    |                        |                   |               |
| 100                                                                                                    |                               |                       |                                    |                        |                   | View          |
|                                                                                                    | -                             |                       |                                    |                        |                   |               |
| Concernation of the second second sec | ATTEN AND A CONTRACTOR        |                       |                                    |                        |                   | Close         |

5. Exit IE and restart computer.

## Publishing Certs to GAL

- 1. After computer restart, logon to user profile with CAC
- 2. Open Outlook
- 3. Navigate to File >> Options >> Trust Center >> Trust Center Settings

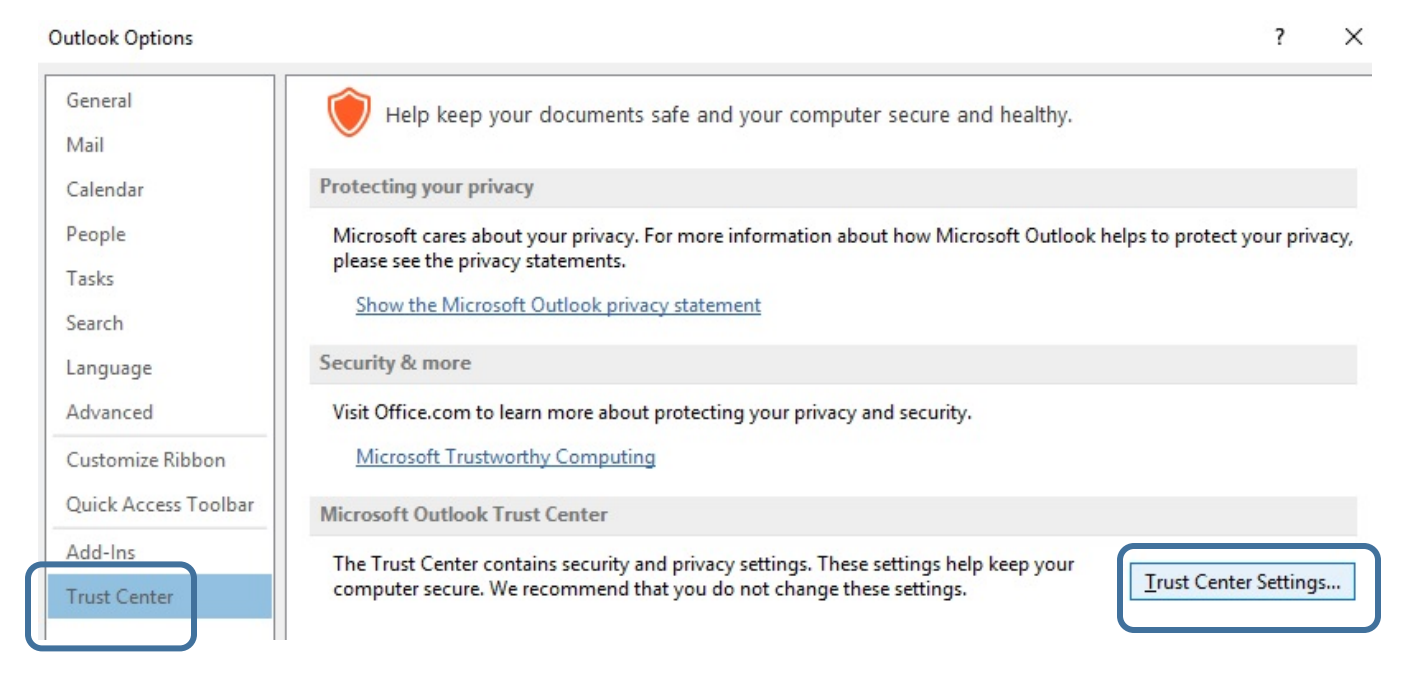

4. Select Email Security tab and Settings Button

| Trust Center                                                                                                    |                                                                                                    | ?            | ×   |  |  |  |  |  |
|----------------------------------------------------------------------------------------------------|----------------------------------------------------------------------------------------------------|--------------|-----|--|--|--|--|--|
| Trust Center Trusted Publishers Privacy Options E-mail Security Attachment Handling Automatic Download Macro Settings Programmatic Access | Encrypted e-mail                                                                                                    | ?<br>ctronic | ×   |  |  |  |  |  |
|                                                                                                    | Import/Export       Get a Digital ID         Read as Plain Text         Read all standard mail in plain text         Read all digitally signed mail in plain text         Read all digitally signed mail in plain text         Script in Folders         Allow script in shared folders         Allow script in Public Folders |              |     |  |  |  |  |  |
|                                                                                                    | ОК                                                                                                    | Can          | cel |  |  |  |  |  |

- 5. In the Change Security Settings window, verify the Security Settings Name box is populated. Next Choose the two certs:
  - a. Signing Cert is your first recent DOD cert. Insert PIN when prompted.
  - b. Encryption Cert is your Email Cert. Insert PIN when prompted.

| Change Security Settings                                                                                                    |             |     |        |        |  |  |  |
|----------------------------------------------------------------------------------------------------|-------------|-----|--------|--------|--|--|--|
| Security Setting Preference<br>Security Settings Name:<br>ActivClient Certificates<br>Cryptography Format:                       | es<br>S/MIM | E   |        | ~      |  |  |  |
| Default Security Setting for this cryptographic message format           Default Security Setting for all cryptographic messages |             |     |        |        |  |  |  |
| Security Labels                                                                                                    |             | New | Delete |        |  |  |  |
| Certificates and Algorithms                                                                                                    |             |     |        |        |  |  |  |
| Signing Certificate:                                                                                                    |             |     |        | Choose |  |  |  |
| Hash Algorithm:                                                                                                    | SHA1        |     | $\sim$ |        |  |  |  |
| Encryption Certificate:                                                                                                    |             |     |        | Choose |  |  |  |
| Encryption Algorithm:                                                                                                    | 3DES        |     | $\sim$ |        |  |  |  |
| Send these certificates with signed messages                                                                                     |             |     |        |        |  |  |  |
|                                                                                                    |             |     | ОК     | Cancel |  |  |  |

Select OK to save.

- 6. Back on the Email Security window, select **Publish to GAL**. When prompted, enter PIN. Wait for message stating certs were successfully published. Select OK.
- 7. Exit Outlook.